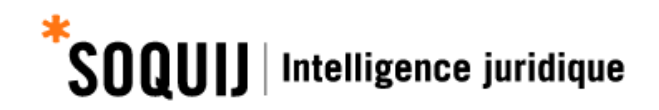

# Mini guide Plumitifs\*

Marche à suivre étape par étape pour

trouver les dossiers criminels d'un particulier dans les Plumitifs

#### Février 2019

\* Veuillez noter que le service Plumitifs ne vous permet pas d'obtenir un document équivalent à un « certificat de bonne conduite », parfois requis par des assureurs ou des employeurs. Consultez le site de la Gendarmerie royale du Canada à cet effet.

## **1. ACCÉDER AU SERVICE PLUMITIFS**

# Ouvrir une session au Portail SOQUIJ http://soquij.qc.ca/fr/services-auxprofessionnels

Cliquez sur Services aux professionnels.

Entrez votre code d'accès et votre mot de passe.

| AUX CITOYENS                                       |     |
|----------------------------------------------------|-----|
| SERVICES AUX<br>PROFESSIONNELS                     |     |
| Catalogue des produits et<br>services              | >   |
| Service des ventes                                 | >   |
| Service aux utilisateurs                           | >   |
| Centre de formation                                | >   |
| SOQUIJ dès aujourd'hui pour les<br>jeunes juristes | >   |
| FAQ                                                | >   |
| Ouvrir une session                                 |     |
| Code d'accès Oublié?                               |     |
| Mot de passe <u>Oublié?</u>                        |     |
| Mémoriser                                          |     |
| Accéd                                              | ler |
| SERVICES AUX ÉTUDIANTS<br>et professeurs           |     |

Dans le bandeau bleu, choisissez le service Plumitifs.

| Recherche juridique 🗸 | Plumitifs 🗸      | Collections - | Express |
|-----------------------|------------------|---------------|---------|
|                       | Plumitifs        |               |         |
|                       | Exécutions forcé | es            |         |

# 2. RECHERCHE DANS LE PLUMITIF PÉNAL

Sélectionnez le Plumitif Pénal dans le menu de gauche.

#### Astuce

Effectuez votre recherche dans les catégories Pénal ainsi que Municipal puisque ces deux catégories peuvent contenir des dossiers entraînant un casier judiciaire.

**ATTENTION :** Des frais seront facturés pour chacune des recherches même si vous saisissez le même nom.

| Plumitifs    |
|--------------|
| Civil 😮      |
| Finances 😮   |
| Municipal 🚱  |
| Pénal ?      |
| Statutaire 😮 |

#### 2.1 Recherche par particulier

Sélectionnez l'onglet de recherche par Particulier.

Inscrivez le nom de famille et le prénom dans les cases appropriées. Il s'agit des seuls champs obligatoires.

Effectuez la vérification avec les différentes combinaisons de noms et prénoms que porte le particulier ainsi qu'avec les différentes orthographes possibles pour ces noms.

Par exemple, si l'on veut obtenir les résultats pour Jean-Baptiste Raymond et Nicholas Tremblay :

| Nom              | Prénom        |
|------------------|---------------|
| Raymond          | Jean-Baptiste |
| Baptiste-Raymond | Jean          |
| Raymond          | Jean          |
| Tremblay         | Nicholas      |
| Tremblay         | Nicolas       |

#### Saisie d'une date de naissance

Vous pouvez ajouter, à titre de critère complémentaire, la date de naissance d'un particulier. Elle doit être saisie dans le format suivant : AAAA-MM-JJ.

| Particulier     | Entreprise | Numéro de référence |     |              |                             |       |            |              |    |      |   |
|-----------------|------------|---------------------|-----|--------------|-----------------------------|-------|------------|--------------|----|------|---|
| Nom*            |            |                     |     | Prénom*      |                             |       | Année d'ou | verture      |    |      |   |
| Tremblay        |            |                     | ⇒   | Jean         |                             | Entre | 1970       | $\checkmark$ | et | 2019 | ~ |
| District        |            |                     |     |              | Juridiction                 |       |            |              |    |      |   |
| 000 : Tous les  | districts  |                     |     | $\checkmark$ | 00 : Toutes les juridiction | ıs    |            |              |    |      | ~ |
| Date de naissan | ce         | Parties             |     |              |                             |       |            |              |    |      |   |
| AAAA-MM-JJ      |            | Défende             | eur |              | $\checkmark$                |       |            |              |    |      |   |

#### 2.2 Lancer la recherche

Cliquez sur le bouton Rechercher.

**ATTENTION :** Des frais sont facturés dès que vous cliquez sur le bouton *Rechercher*.

Attendez que la liste de résultats soit affichée avec le nombre de résultats final.

| Particulier     | Entreprise  | Numéro de référence |     |         |                             |       |              |      |    |                         |   |
|-----------------|-------------|---------------------|-----|---------|-----------------------------|-------|--------------|------|----|-------------------------|---|
| Nom*            |             |                     |     | Prénom* |                             |       | Année d'ouve | ture | 1  |                         |   |
| Tremblay        |             |                     | ₽   | Jean    |                             | Entre | 1970         | *    | et | 2017                    | ٣ |
| District        |             |                     |     |         | Juridiction                 |       |              |      |    |                         |   |
| 000 : Tous les  | s districts |                     |     | Ŧ       | 00 : Toutes les juridiction | IS    |              |      |    |                         | * |
| Date de naissar | nce 🔺       | Parties             |     |         |                             |       |              |      |    |                         |   |
| AAAA-MM-JJ      |             | Défend              | eur |         | •                           |       | ~            |      |    |                         |   |
|                 |             |                     |     |         |                             |       |              |      |    | Q Rech<br>Des frais s'a |   |

#### 2.3 Liste des résultats

La liste de résultats se divise en deux sections lorsque vous utilisez la date de naissance comme critère de recherche.

Dans la première section, on trouve les dossiers contenant exactement la même date de naissance et contenant des noms identiques ou similaires à ceux inscrits comme critères de recherche.

Dans la deuxième section, on trouve les dossiers contenant des noms identiques ou similaires à ceux inscrits, jumelés à toute autre date de naissance que celle demandée.

**ATTENTION :** Il est important de vérifier les dossiers affichés dans la seconde section « Autres résultats suggérés », car des dossiers pertinents peuvent s'y trouver. En effet, il arrive que des erreurs d'orthographe dans les noms ou la date de naissance s'insèrent. Alors, le dossier ne s'affichera pas dans la première section. Par exemple : Georges Tylers ou Georges Tyler, 1963-12-09 ou 1963-09-12.

Lorsque vous ne précisez pas une date de naissance, les résultats s'affichent dans un seul tableau. Les dossiers dont le nom du défendeur est identique à celui entré dans le formulaire de recherche s'affichent au haut du tableau, sans égard à la date de naissance.

#### 2.4 Filtrer les résultats

Si vous obtenez une longue liste de résultats, vous pouvez la filtrer. Il suffit d'inscrire le nom ou le prénom de la personne visée par votre recherche dans la case *Filtrer par* et de cliquer sur l'entonnoir situé à droite de la case d'écriture.

Vos résultats contenant ce nom apparaîtront surlignés en jaune afin que vous puissiez les repérer plus facilement.

Vous pouvez également filtrer les résultats en inscrivant l'année de naissance dans la case *Filtrer par*. Veuillez noter qu'il est possible que la date de naissance n'ait pas été inscrite dans certains dossiers; ces derniers n'apparaîtront donc pas en surbrillance après l'application du filtre.

Afin de contourner les erreurs de frappe survenues lors de l'entrée des informations au Plumitif, nous vous recommandons de débuter avec l'inscription des trois premiers chiffres de l'année seulement.

Enfin, vous pouvez filtrer les résultats par tout autre critère significatif à votre recherche.

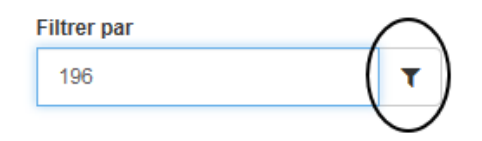

#### **2.5 Sélectionner les résultats**

Il est possible de sélectionner plusieurs dossiers. Cochez le ou les dossiers que vous désirez consulter à l'aide des cases adjacentes et cliquez sur *Consulter*.

|   | Numéro de dossier | Demandeur          | Défendeur | Date de<br>naissance     | District                 | Année<br>d'ouverture | Juridiction                           |
|---|-------------------|--------------------|-----------|--------------------------|--------------------------|----------------------|---------------------------------------|
| • | 125-01-009335-178 | DURETTE LAWRENCE   | TREMBLAY  | EMBLAY Rimouski (Matane) |                          |                      | Poursuites criminelles (C.Q. et C.S.) |
| • | 125-01-009421-176 | DURETTE LAWRENCE   | TREMBLAY  | 1875-06-12               | Rimouski (Matane)        | 2017                 | Poursuites criminelles (C.Q. et C.S.) |
| • | 125-01-009422-174 | DURETTE LAWRENCE   | TREMBLAY  | 1875-06-13               | Rimouski (Matane)        | 2017                 | Poursuites criminelles (C.Q. et C.S.) |
|   | 125-01-009430-177 | PHILIBERT GUY      | TREMBLAY  | 1070-06-12               | Rimouski (Mat 3 dos      | sier(s) sélectionn   | é(s)                                  |
|   | 125-01-009431-175 | PHILIBERT GUY      | TREMBLAY  | 1070-06-13               | Rimouski (Mat            |                      | _                                     |
|   | 200-01-198175-162 | COUP FABIANO SARAH | TREMBLAY  | 1071-00-28               | Québec >                 | 🖻 Consu              | Iter Annuler la sélection             |
|   | 700-01-152291-160 | BOURGEOIS SYLVAIN  | TREMBLAY  | 1982-12-04               | Terrebonne (S<br>Jérôme) | Des frais s'appli    | iqueront                              |

**ATTENTION :** Des frais s'appliquent dès que vous cliquez sur le bouton *Consulter* ainsi que lorsque vous ouvrez un dossier pour le visualiser dans l'écran de consultation.

Si vous sélectionnez plusieurs dossiers dans la liste de résultats, tel qu'il est illustré ci-dessus, le premier dossier sélectionné sera facturé en cliquant sur le bouton *Consulter*. Les autres dossiers sélectionnés seront facturés uniquement au moment de la consultation.

#### 2.6 Navigation dans plusieurs dossiers

Il est possible de sélectionner plusieurs dossiers à la fois. Les dossiers sélectionnés s'afficheront dans le menu de gauche. Vous pouvez naviguer d'un dossier à l'autre en cliquant sur le dossier désiré à gauche ou à l'aide des flèches orangées situées en haut à droite de l'écran.

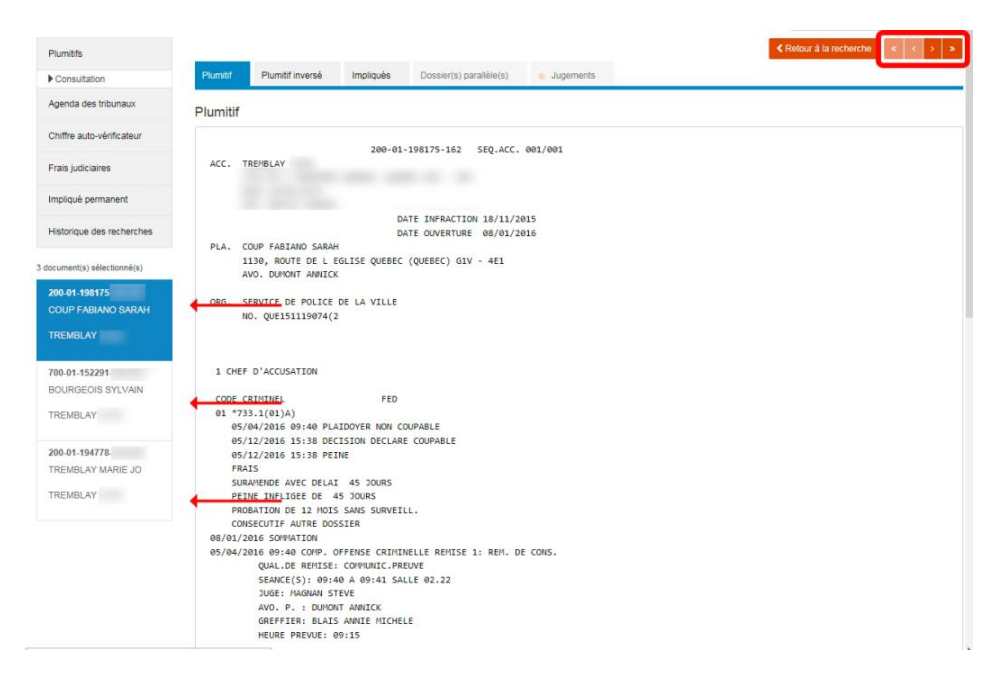

#### 2.7 Modes de consultation

Choisissez le mode de consultation désiré parmi les onglets situés au-dessus du Plumitif.

- Plumitif : résumé des procédures et des activités d'un dossier, affichées en ordre chronologique. Les chefs d'accusation et les sentences figurent dans le *Plumitif*.
- Plumitif inversé : résumé des procédures et des activités d'un dossier, affichées en ordre décroissant (des plus récentes aux plus anciennes). Les chefs d'accusation et les sentences ne figurent pas dans le *Plumitif inversé*.
- Impliqués : liste des noms et adresses des parties impliquées dans une cause ainsi que les noms et adresses de leur procureur. Lorsqu'il y a plus d'un accusé dans le dossier repéré, leurs noms sont inscrits à l'onglet *Impliqués*.\*

|                                                        |                                                                            | Plumitif                                                                                                    | Plumitif inversé        | Impliqués   | Dossier(s) p | arallèle(s) | * Jugements                                                                                                    |          |         |
|--------------------------------------------------------|----------------------------------------------------------------------------|----------------------------------------------------------------------------------------------------|-------------------------|-------------|--------------|-------------|----------------------------------------------------------------------------------------------------|----------|---------|
|                                                        | P                                                                          | lumitif                                                                                                    |                         |             |              |             |                                                                                                    |          |         |
|                                                        |                                                                            | ACC. T                                                                                                    | REMBLAY                 | 200-01-     | 198175-162   | SEQ.ACC.    | 001/001                                                                                                    |          |         |
|                                                        |                                                                            | A                                                                                                    | VO. BOULAY DANIEL       |             |              |             |                                                                                                    |          |         |
| Plumitif                                               | Plumitif inversé                                                           | Impliqu                                                                                                    | és Dossier(s) parallèle | (s) 🔺 Juger | nents (2)    |             | Retour à la retour à la retour à la retour à la retour à la retour à la retour à la retour de la retour de la retouretour de la retour de la retouretouretour | echerche | « < > » |
| Impliqués                                              | ;                                                                          |                                                                                                    |                         |             |              |             |                                                                                                    |          |         |
|                                                        | ATGNANT                                                                    | 50                                                                                                    | 0-01-014480-088         |             |              |             |                                                                                                    |          |         |
| CODE PR<br>DM001 PE<br>AL<br>OR001 CC<br>NC<br>CODE AC | ELLETIER<br>DR. 10 ST ANTOI<br>DRPS POL S P V I<br>D: 27 081016 0<br>CCUSE | NE 2E ETAG<br>M<br>27                                                                                           | E MONTREAL QC           |             | H2Y1A2       |             |                                                                                                    |          |         |
| DF001 SA                                               | ANDOVAL<br>DR.<br>/O. GUEDE                                                |                                                                                                    | 10000 1000              |             |              |             |                                                                                                    |          |         |
|                                                        | DR.<br>ARAVITA                                                             | t Dark But                                                                                                    | 383 HONTROAL OF         |             | 101288       |             |                                                                                                    |          |         |
| AL                                                     | DR.                                                                        |                                                                                                    | 17 100440 0             |             | 100010       |             |                                                                                                    |          |         |
| AL                                                     | DR.                                                                        | DATE BUT                                                                                                    | NO NORTHEAD OF          |             | 101088       |             |                                                                                                    |          |         |
| AL                                                     | DR.                                                                        | or the second second second second second second second second second second second second second second second | HARTHEN, ST.            |             | 107018       |             |                                                                                                    |          |         |
| A                                                      | VO. DUDEMAINE<br>DR.                                                       | HES BUR 27                                                                                                    | NE HERTREIN, GE         |             | H21262       |             |                                                                                                    |          |         |
|                                                        |                                                                            | 50                                                                                                    | 0-01-014480-088         |             |              |             |                                                                                                    |          |         |
| CODE AC                                                | ICUSE<br>ICCIO                                                             |                                                                                                    |                         |             |              |             |                                                                                                    |          |         |
| A                                                      | DR.                                                                        | ES 2185 14                                                                                                    | A SADA BUDING           | 10 M        | 177518       |             |                                                                                                    |          |         |
| A                                                      | DR.                                                                        | -                                                                                                    | III HARTAGA, QC         |             | 101248       |             |                                                                                                    |          |         |
| DF005 IC                                               | DBON<br>DR.                                                                |                                                                                                    | 148 2148 484            | an record   |              |             |                                                                                                    |          |         |
| AN<br>AE                                               | DR.                                                                        | DATE BUT                                                                                                    | 100 100 IO              |             | 101087       |             |                                                                                                    |          |         |
| FIN                                                    |                                                                            |                                                                                                    |                         |             |              |             |                                                                                                    |          |         |

**\*ATTENTION :** Lorsqu'il y a plusieurs accusés dans un dossier, assurez-vous de consulter le dossier propre à chacun d'eux. Pour ce faire, cliquez sur le lien à côté du nom de l'accusé, par exemple DF002, puis sur l'onglet *Plumitif*.

#### 2.8 Lecture du Plumitif

Il est important de trouver la mention «FIN» au bas du Plumitif afin de s'assurer que le téléchargement des informations est complet.

| 19/09/2017 | 7 09:32 PROCES POURSUITE SOMMAIRE QUAL.DE REMISE: ASSIG. TEMOINS  |
|------------|-------------------------------------------------------------------|
| 9          | SEANCE(S): 09:32 A 09:32 SALLE 02.03                              |
|            | JUGE: THIBAULT CARL                                               |
| 4          | AVO. P. : TRITZ LUCIE                                             |
| 4          | AVO. AC.: DUBE SOPHIE                                             |
|            |                                                                   |
| 0          | SREFFIER: SIROIS LINDA                                            |
| F          | HEURE PREVUE: 09:30 QUALIFICATIF DE REMISE PREVUE: ASSIG. TEMOINS |
| 4          | ACCUSE: PRESENT ET EN LIBERTE                                     |
| 4          | AVOCAT P. : PRESENT                                               |
| 4          | AVOCAT AC.: PRESENT                                               |
| DECISION F | FINALE RENDUE                                                     |
| $\frown$   |                                                                   |
| FIN        |                                                                   |

### **3. RECHERCHE DANS LE PLUMITIF MUNICIPAL**

Sélectionnez la catégorie *Municipal* dans le menu de gauche.

#### Mise en garde

Les dossiers de la municipalité de Montréal ne sont pas disponibles sur le site de SOQUIJ. Pour le moment, la recherche se fait donc dans 88 des 89 cours municipales québécoises.

| Plumitifs    |
|--------------|
| Civil 😮      |
| Finances 😮   |
| Municipal ?  |
| Pénal 😮      |
| Statutaire 😮 |

#### 3.1 Recherche par particulier

Inscrivez le nom de famille et le prénom dans les cases appropriées. Veuillez noter que ce sont les seuls champs obligatoires.

La recherche repérera différentes déclinaisons du nom et du prénom inscrits.

Critères complémentaires :

- Juridiction : sélectionnez *Code criminel* dans le menu déroulant.
- Date de naissance : Vous pouvez ajouter, à titre de critère complémentaire, la date de naissance d'un particulier. Elle doit être saisie dans le format suivant : AAAA-MM-JJ.

| Particulier Entreprise Numéro de référe               | ance                            |                                                              |
|-------------------------------------------------------|---------------------------------|--------------------------------------------------------------|
| Nom*                                                  | Prénom*                         | Année d'ouverture                                            |
| Tremblay 🖌                                            | ≓ Jean ▲                        | Entre 1970 • et 2018 •                                       |
| Sélection par cours                                   | Sélection par région            | Juridiction                                                  |
| Cours sélectionnées : 87 sur 89                       | Cours sélectionnées : 87 sur 89 | Tous                                                         |
| Date de naissance                                     |                                 | Tous Code criminel                                           |
| AAAA-MM-JJ                                            |                                 | Code de la sécurté routière<br>Règlement municipal<br>Autres |
|                                                       |                                 | Q Rechercher                                                 |
| l se chamne contanant un astárieque cont obligatoirae |                                 | Des frais s'appliqueront 🗹                                   |

#### 3.2 Lancer la recherche

Cliquez sur le bouton *Rechercher*.

**ATTENTION :** Des frais s'appliquent dès que vous cliquez sur le bouton *Rechercher*.

Attendez que la liste de résultats soit affichée avec le nombre de résultats final.

| Particulier Entreprise          | Numéro de référence |                                |    |       |             |        |    |                            |                     |
|---------------------------------|---------------------|--------------------------------|----|-------|-------------|--------|----|----------------------------|---------------------|
| Nom*                            | Pi                  | rénom*                         |    | Δ     | Année d'ouv | reture |    |                            |                     |
| Tremblay                        | ⇒                   | Jean                           | En | tre   | 1970        | •      | et | 2018                       | *                   |
| Sélection par cours             | Séle                | ection par région              | Ju | ridic | tion        |        |    |                            |                     |
| Cours sélectionnées : 87 sur 89 | ☑ Co                | ours sélectionnées : 87 sur 89 | 2  | Tous  | 3           |        |    |                            | *                   |
| Date de naissance               |                     |                                |    |       |             |        |    |                            |                     |
| AAAA-MM-JJ                      |                     |                                |    |       |             |        |    |                            |                     |
|                                 |                     |                                |    |       |             |        | De | Q Recho<br>s frais s'appli | ercher<br>queront 🗹 |

#### 3.3 Liste des résultats

Pour obtenir plus d'informations relativement à la liste de résultats, consultez l'étape 2.3.

**Astuce :** Si vous obtenez une longue liste de résultats, vous pouvez la filtrer tel qu'il est décrit à l'étape 2.4.

#### **3.4 Sélectionner les résultats**

Sélectionnez le ou les dossiers en cochant la case adjacente à ceux que vous souhaitez consulter et cliquez sur *Consulter*.

| ~ | Numéro de dossier | Défendeur   | Date de naissance | Cour       | Année d | ouverture   | Juridiction         | Date d'infraction | Statut    |
|---|-------------------|-------------|-------------------|------------|---------|-------------|---------------------|-------------------|-----------|
| 0 | MSC090110002      | TREMBLAY,   |                   | Mascouche  | 2009    |             | Code criminel       | 2009-01-10        | Payé      |
|   | RPY 050712 021    | TREMBLAY,   | 1002-00-22        | Repentigny | 2005    |             | Code criminel       | 2005-07-06        | Terminé   |
|   | 200260435         | TREMBLAY, 3 | 1040-01-02        | Québec     | 2002    | 1 dossier(s | s) sélectionné(     | 5)                |           |
|   | 010722001         | TREMBLAY,   | 2009 00:01        | Blainville | 2001    |             |                     |                   |           |
|   | 001103021         | TREMBLAY,   | 1989-10-23        | La Prairie | 2000    | > (         | 🖻 Consulte          | Annuler la        | sélection |
|   | GAT9629044        | TREMBLAY,   | 1003-07-08        | Gatineau   | 1997    |             | Des frais s'appliqu | eront             |           |
|   | GAT96091129044    | TREMBLAY,   | 10000-001-000     | Gatineau   | 1996    |             |                     |                   |           |

**ATTENTION :** Des frais s'appliquent dès que vous cliquez sur le bouton *Consulter* ainsi que lorsque vous ouvrez un dossier pour le visualiser dans l'écran de consultation.

Si vous sélectionnez plusieurs dossiers dans la liste de résultats, le premier dossier sélectionné sera facturé en cliquant sur le bouton *Consulter*. Les autres dossiers sélectionnés seront facturés s'ils sont visualisés dans l'écran de consultation.

#### **3.5 Consultation du Plumitif**

Un mode de lecture unique du Plumitif s'affiche.

| Plumitifs                  | Plumitif                                   |                                             |  |  |  |  |
|----------------------------|--------------------------------------------|---------------------------------------------|--|--|--|--|
| Consultation               | Plumitif                                   |                                             |  |  |  |  |
| Agenda des tribunaux       |                                            |                                             |  |  |  |  |
| Chiffre auto-vérificateur  | Information générale                       |                                             |  |  |  |  |
| Frais judiciaires          | Constat / Référence :                      | MSC090110002 Numéro de dossier : 09CC000099 |  |  |  |  |
|                            | Statut :                                   | Payé                                        |  |  |  |  |
| Impliqué permanent         | Étape :                                    | Sentence                                    |  |  |  |  |
| Historique des recherches  | Nom :                                      | TREMBLAY,                                   |  |  |  |  |
|                            | Adresse :                                  | NS. DES ERVIR. ES. MARCOLO-E. GC. JN. 308   |  |  |  |  |
| document(s) sélectionné(s) | Cour :                                     | COUR MUNICIPALE VILLE DE MASCOUCHE          |  |  |  |  |
| MSC090110002               | Juridiction :                              | Code criminel                               |  |  |  |  |
| TREMBLAY, JEAN             | Poursuite en vertu de : code criminel, 253 |                                             |  |  |  |  |
|                            | Lieu de l'infraction :                     | MASCOUCHE                                   |  |  |  |  |
|                            | Date de l'infraction :                     | 10-01-2009 Heure de l'infraction : 3h59     |  |  |  |  |
|                            | Date de paiement :                         | 20-10-2011                                  |  |  |  |  |
|                            | Accusation et peine                        | 9                                           |  |  |  |  |
|                            | Nombre d'accusations :                     | 3                                           |  |  |  |  |
|                            | 1) Accusation :                            |                                             |  |  |  |  |
|                            | Poursuite en vertu de :                    | Code criminel, 253                          |  |  |  |  |
|                            | Libellé de la cour :                       | CAPACITE DE CONDUITE AFFAIBLIE              |  |  |  |  |
|                            |                                            |                                             |  |  |  |  |

## 4. FORMATIONS OFFERTES PAR SOQUIJ

Afin d'obtenir plus d'informations sur les techniques de recherche et l'interprétation des Plumitifs, vous pouvez suivre les formations offertes par SOQUIJ.

Pour plus de détails, consultez le Centre de formation.

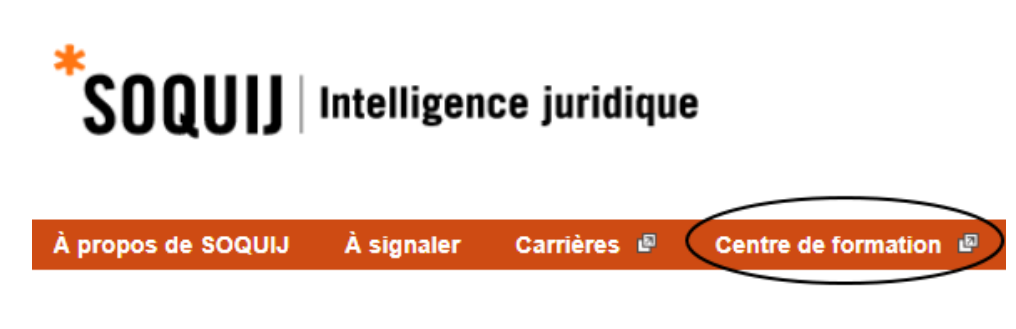

https://soquij.uxpertise.ca/#/home/index